## Autodesk<sup>\*</sup>

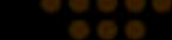

## SCOPRI I VANTAGGI DI AUTODESK SUBSCRIPTION DOWNLOAD DEL SOFTWARE

Autodesk Subscription offre numerosi vantaggi, compresi gli aggiornamenti software e l'accesso alle versioni precedenti del software Autodesk.

Questo tutorial spiega come scaricare il software coperto dal contratto Subscription che si ha diritto ad utilizzare.

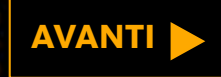

## Autodesk<sup>\*</sup>

# DOWNLOAD DEL SOFTWARE

AVANTI

Autodesk Subscription è un modo conveniente per mantenere il software sempre aggiornato. Gli aggiornamenti rilasciati durante il periodo di validità del contratto di Subscription vengono notificati automaticamente e possono essere scaricati subito.

Autodesk Subscription offre anche la possibilità di scaricare e utilizzare le versioni precedenti del proprio software.\*

# Download del software

### Scopri i vantaggi di Autodesk Subscription

- Registrandosi al Subscription Center, è possibile
- effettuare il download di aggiornamenti software,
- accedere alle migliorie apportate ai prodotti, richiedere supporto tecnico e usufruire dei molti altri vantaggi offerti da Autodesk Subscription

### 

### Accesso al Subscription Center

Immettere l'ID utente e la password per accedere alle funzioni aggiuntive del sito.

\*Campo obbligatorio

| *ID utente        | *Password |
|-------------------|-----------|
| johndoe@email.com | •••••     |
|                   |           |

ID utente dimenticato?

Password dimenticata?

🗖 Memorizza ID utente

🗖 Mantieni attivo questo account di accesso. Guida rapida

(Don't check if using a shared computer.)

Ulteriori informazioni sull'utilizzo di un unico account per l'accesso a più siti Autodesk.

Assistenza

Annulla Invia

Creazione di un Subscription Account Creazione di un Subscription Account Center oppure verifica l'idoneità.

Informazioni per chi non è cliente Autodesk Subscription. Informazioni sui vantaggi di Autodesk Subscription.

### Informazioni sul programma

- Guida al programma (pdf 107Kb) Realizzata per gli attuali clienti Autodesk Subscription, questa guida completa descrive il programma Autodesk Subscription dal momento dell'acquisto fino al rinnovo.
- Termini e condizioni (pdf 114Kb) L'acquisto di Autodesk Subscription è soggetto a questi

Possono scaricare il software i Responsabili del contratto e i Responsabili del software, oltre agli utenti che hanno ottenuto l'accesso ai download dei prodotti completi.

Per scaricare il software dal Subscription Center, effettuare l'accesso all'indirizzo Web: www.autodesk.it/subscriptionlogin

Guida

### AVANTI

Andare alla sezione: Introduzione Download dal Subscription Center Download dal software

Richiesta di un DVD/CD

Impostazione delle preferenze di consegna

Richiesta del Product Key

Ulteriori informazioni s

### Benvenuto Uta Dar

## **Download del** software

Approfitta di Subscription Advantage

Inizia subito a lavorare con il tuo aggiornamento software Autodesk 2011.

Scaricalo ora [2]

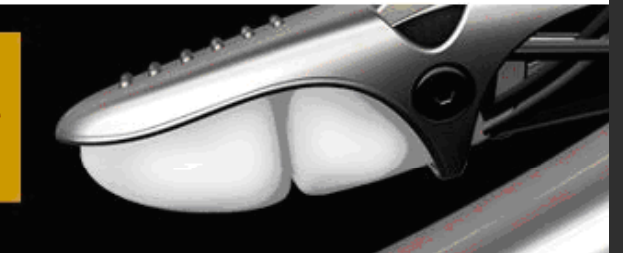

Nella home page del Subscription Center, fare clic su Download sulla sinistra della schermata.

Download Training Supporto tecnico Informazioni sul programma Amministrazione del contratto

1 2

4 1

### Benvenuto Uta Damann

Con Autodesk Subscription è possibile ottenere gli aggiornamenti software più recenti, accesso in anticipo alle migliorie apportate ai prodotti, supporto tecnico e molto altro.

÷

Software Download

### **Richiedi l'aggiornamento**

Effettua il download dell'ultima versione del tuo software Autodesk.

### Scegli come vuoi ricevere i prossimi aggiornamenti

I software coordinator possono decidere se ricevere gli aggiornamenti su DVD/CD oppure tramite download.

Nota: In alcuni paesi le opzioni di spedizione sono limitate. La modifica di questa impostazione non ha alcun effetto sugli aggiornamenti che sono già stati spediti o che sono in corso di spedizione.

### Miglioramenti dei prodotti

Download Subscription Advantage Pack e altri miglioramenti ai prodotti Autodesk; accesso immediato alla più recente tecnologia software.

| Titolo                                                       | Tipo          |  |
|--------------------------------------------------------------|---------------|--|
| Accuracy Verification Examples for Autodesk Algor Simulation | Documentation |  |
|                                                              |               |  |

| Guida al download d |
|---------------------|
| Richiesta Supporto  |

Cerca nel Knowledo

Serve aiuto? Contat

### AVANTI 🕨

>

Andare alla sezione: Introduzione Download dal Subscription Center Download dal software

Richiesta di un DVD/CD Impostazione delle preferenze di consegna

Richiesta del Product Key

### Ulteriori informazioni

### Benvenuto Uta Damann | Il mio profilo | Esci - Cerca

Italiano

 $\left[ \right> \right]$ 

## Download del software

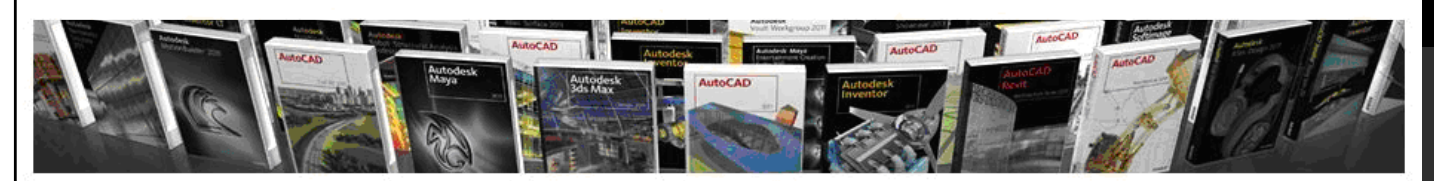

+

### Download

### Download

Scarica il software del prodotto Miglioramenti effettuati ai prodotti

Training

Supporto tecnico

Informazioni sul programma Amministrazione del contratto

Subscription Advantage Packs e dei miglioramenti apportati ad altri prodotti Autodesk.

Esegui il download della versione più recente del tuo software Autodesk, dei

### Software Download

Effettua il download delle ultime versioni del software Autodesk.

### Fai subito il download

Domande e Risposte sul download del software (pdf - 548Kb)

Spedizione una tantum di DVD/CD In alternativa al Download e' possibile richiedere la spedizione di un DVD/CD contenente l'aggiornamento corrente.

Per richiedere un DVD/CD, andare alla pagina Software Download e selezionare "Richiedi DVD/CD". Se si gestiscono più contratti, è necessario selezionare il contratto per il quale si è Software Coordinator.

Nota: Se si è ricevuto un avviso di conferma della spedizione tramite e-mail, significa che il DVD/CD è già stato spedito e non è necessario effettuare alcuna ulteriore richiesta.

### Scegli come vuoi ricevere i prossimi aggiornamenti

I software coordinator possono decidere se ricevere gli aggiornamenti su DVD/CD oppure tramite download.

Nota: In alcuni paesi le opzioni di spedizione sono limitate. La modifica di questa impostazione non ha alcun effetto sugli aggiornamenti che sono già stati spediti o che sono in corso di spedizione.

### Prima di installare il software

Prima di installare il software è necessario disporre di una Product Key e di il numero di serie del prodotto software che si intende aggiornare. Qualora non fosse possibile individuare questi dati, contattare il Software Coordinator o il Responsabile del Contratto all'interno della vostra azienda.

### Product Key e numero di serie

Per installare il software, è necessario essere in possesso della Product Key e del numero di serie situati nel Coverage Report.

Nota: Nel Coverage Report, selezionare il numero del contratto, guindi scorrere l'elenco dei prodotti con relativi numeri di serie e Product Key, fino a individuare quelli ricercati

Nella pagina Download, selezionare Download del tuo software di prodotto.

#### **AVANTI**

| Introduzione                                 | > |
|----------------------------------------------|---|
| Download dal Subscription Center             | > |
| Download dal software                        | > |
| Richiesta di un DVD/CD                       | > |
| Impostazione delle preferenze<br>di consegna | > |
| Richiesta del Product Key                    | > |
| Ulteriori informazioni                       | > |

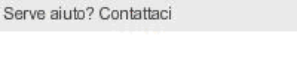

## Download del software

### Subscription Home

You have multiple accounts. Select the account you'd like to use for the current session.

| Company or Group      | Name     | Notes           |
|-----------------------|----------|-----------------|
| Autodesk              | John Doe | (Click to edit) |
| Autodesk Inc          | John Doe | (Click to edit) |
| Autodesk-CSC          | John Doe | PSR Enabled     |
| Acme Engineering Inc. | John Doe | (Click to edit) |
| Engineeer Associates  | John Doe | (Click to edit) |
| Electric Works Inc.   | John Doe | (Click to edit) |
| Doe Electric Inc.     | John Doe | (Click to edit) |
| Test Account          | John Doe | (Click to edit) |

(If you think these accounts should be merged please contact Support.)

Se si sono sottoscritti più contratti Subscription, per prima cosa è necessario selezionare un contratto.

## 🚽 INDIETRO 🛛 AVANTI 🕨

### © Copyright 2010 Autodesk, Inc. All rights reserved. Legal Notices and Trademarks — Privacy Policy — Flexera Software Privacy Policy — Flexera Software Privacy Policy

| Andare alla sezione:                         |   |
|----------------------------------------------|---|
| Introduzione                                 | > |
| Download dal Subscription Center             | > |
| Download dal software                        | > |
| Richiesta di un DVD/CD                       | > |
| Impostazione delle preferenze<br>di consegna | > |
| Richiesta del Product Key                    | > |
| Ulteriori informazioni                       | > |
|                                              |   |

### Welcome John Do

## Download del software

### Subscription Home

Downloads Software Downloads

Software Search Download Settings Switch Account Frequently Asked Questions

Related Information:

Request a DVD/CD Request a Product Manual Need Help? Contact us

### Software Download

### **Autodesk Products**

To download the current release of your Autodesk software, select the product title below. To download previous releases of your software, select the Previous Release tab and then choose a product title.

To view the download history for each product title, select View Log in the Download Log column.

| Current Release | Previous Release |
|-----------------|------------------|
|-----------------|------------------|

| Version | Title                                | Release Date | Download Log |
|---------|--------------------------------------|--------------|--------------|
| 2011.   | Autodesk 3DS Max 2011 English        | Apr 6, 2010  | View Log     |
| 2011.   | Autodesk 3DS Max Design 2011 English | Apr 6, 2010  | View Log     |
| 2011.   | Autodesk Maya 2011 Multilingual      | Apr 6, 2010  | View Log     |
| 2011.   | Autodesk Softimage 2011 Multilingual | Apr 6, 2010  | View Log     |
| 2011.   | AutoCAD Map 3D 2011 English          | Mar 29, 2010 | View Log     |
| 2011.   | AutoCAD Inventor Suite 2011 English  | Mar 25, 2010 | View Log     |
| 2011.   | AutoCAD 2011 English                 | Mar 24, 2010 | View Log     |
| 2011.   | AutoCAD 2011 Multilingual            | Mar 24, 2010 | View Log     |
| 2011.   | AutoCA2 Architecture 2011 English    | Mar 24, 2010 | View Log     |
| 2011.   | AutoCAD LT 2011 Multilingual         | Mar 24, 2010 | View Log     |
| 2011.   | AutoCAD MEP 2011 English             | Mar 24, 2010 | View Log     |
| 2011.   | AutoCAD Mechanical 2011 English      | Mar 24, 2010 | View Log     |
| 2010    | AutoCAD 2010 Multilingual            | Nov 2, 2009  | View Log     |
| 2010    | AutoCAD LT 2010 Spanish              | May 14, 2009 | View Log     |
| 2010    | AutoCAD Raster Design 2010 English   | Apr 20, 2009 | View Log     |
| 2010    | AutoCAD Civil 3D 2010 English        | Apr 17, 2009 | View Log     |
| 2010    | AutoCAD LT 2010 Italian              | Apr 14, 2009 | View Log     |

Nella pagina Download di software viene presentato un elenco delle versioni disponibili per il download.

Per visualizzare anche le versioni precedenti, ugualmente disponibili per il download, selezionare la scheda Versione precedente.

Per scaricare un prodotto, fare clic sul suo nome.

## Avanti Avanti Andare alla sezione: Introduzione > Download dal Subscription Center > Download dal software > Richiesta di un DVD/CD > Impostazione delle preferenze > di consegna Richiesta del Product Key > Ulteriori informazioni >

© Copyright 2010 Autodesk, Inc. All rights reserved. Legal Notices and Trademarks — Privacy Policy — Flexera Software Privacy Policy — Flexera Software EU Sa

## Download del software

Subscription Home

AutoCAD 2011 Multilingual

Download your software using the Download Manager below.

### Downloads Software Downloads

Software Search Download Settings

Switch Account Frequently Asked Questions

### Related Information: Request a DVD/CD

Request a Product Manual Need Help? Contact us The Download Manager accelerates download speeds and is recommended for downloading large files (2GB or higher) and/or multiple files. Browser Download is also available. To change your download method, go to Download Settings.

### Export Disclaimer

The software you are about to download is subject to export control laws and regulations. By downloading this software, you agree that you will not knowingly, without prior written authorization from the competent government authorities, export or reexport - directly or indirectly - any software downloaded from this website to any prohibited destination, end-user, or end-use.

Software Download Log

AutoCAD 2011 English French Spanish Brazilian-Portuguese Win 32bit
Download Manager
Download File Size: 2,712,969,793 bytes (2,587.3 MB)
Estimated Times and Details
AutoCAD 2011 English French Spanish Brazilian-Portuguese Win 64bit
Download Manager
Download File Size: 2,907,285,741 bytes (2,772.6 MB)
Estimated Times and Details

© Copyright 2010 Autodesk, Inc. All rights reserved. Legal Notices and Trademarks — Privacy Policy — Flexera Software Privacy Policy — Flexera Software EU Safe

In questa pagina è presente un pulsante che mostra il metodo di download selezionato.

Si può scaricare il software tramite Download Manager o Download da browser. Il Download Manager è il metodo consigliato.

Per modificare il metodo di download, fare clic su Impostazioni di download sulla sinistra della pagina.

## INDIETRO AVANTI

| Andare alla sezione:                         |   |
|----------------------------------------------|---|
| Introduzione                                 | > |
| Download dal Subscription Center             | > |
| Download dal software                        | > |
| Richiesta di un DVD/CD                       | > |
| Impostazione delle preferenze<br>di consegna | > |
| Richiesta del Product Key                    | > |
| Ulteriori informazioni                       | > |

## Download del software

Subscription Home

AutoCAD 2011 Multilingual

download method, go to Download Settings.

Download your software using the Download Manager below.

### Downloads

Software Downloads Software Search Download Settings Switch Account Frequently Asked Questions

### Related Information:

Request a DVD/CD Request a Product Manual Need Help? Contact us

Export Disclaimer The software you are about to download is subject to export control laws and regulations. By downloading this software, you agree that you will not knowingly, without prior written authorization from the competent government authorities, export or reexport - directly or indirectly - any software downloaded from this website to any prohibited destination, end-user, or end-use. Software Download Log AutoCAD 2011 English French Spanish Brazilian-Portuguese Win 32bit **Download Manager** Download File Size: 2,712,969,793 bytes (2,587.3 MB)

The Download Manager accelerates download speeds and is recommended for downloading large files (2GB or higher) and/or multiple files. Browser Download is also available. To change your

Estimated Times and Details

AutoCAD 2011 English French Spanish Brazilian-Portuguese Win 64bit

Download File Size: 2,907,285,741 bytes (2,772.6 MB)

Estimated Times and Details

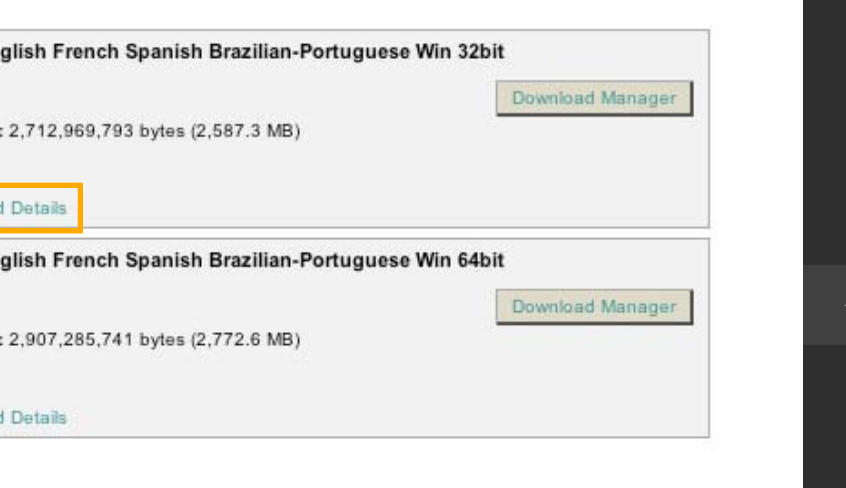

© Copyright 2010 Autodesk, Inc. All rights reserved. Legal Notices and Trademarks — Privacy Policy — Flexera Software Privacy Policy — Flexera Software EU Safe

Per conoscere il tempo necessario per completare il download, fare clic sul link Tempo stimato e dettagli.

AVANTI 🕨 Andare alla sezione: Introduzione Download dal Subscription Center Download dal software Richiesta di un DVD/CD Impostazione delle preferenze

di consegna Richiesta del Product Key Ulteriori informazioni

## Download del software

Subscription Home

### AutoCAD 2011 Multilingual

Download your software using the Download Manager below.

### Downloads

Software Downloads Software Search Download Settings

Switch Account Frequently Asked Questions

### Related Information:

Request a DVD/CD Request a Product Manual Need Help? Contact us

The Download Manager accelerates download speeds and is recommended for downloading large files (2GB or higher) and/or multiple files. Browser Download is also available. To change your

### Export Disclaimer

The software you are about to download is subject to export control laws and regulations. By downloading this software, you agree that you will not knowingly, without prior written authorization from the competent government authorities, export or reexport - directly or indirectly - any software downloaded from this website to any prohibited destination, end-user, or end-use.

Software Download Log

download method, go to Download Settings.

Quando si è pronti per il download del software, fare clic sul pulsante Download Manager o Download da browser e seguire le istruzioni.

Download File Size: 2,712,969,793 bytes (2,587.3 MB)

Estimated Times and Details

AutoCAD 2011 English French Spanish Brazilian-Portuguese Win 64bit

Download File Size: 2,907,285,741 bytes (2,772.6 MB)

Estimated Times and Details

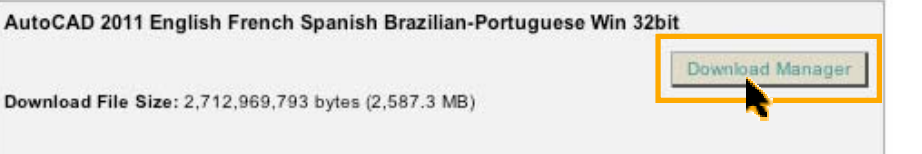

Download Manager

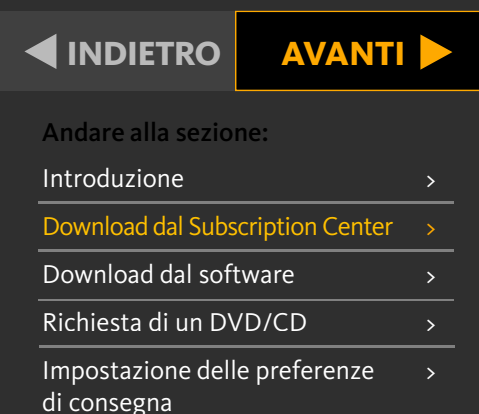

Richiesta del Product Key Ulteriori informazioni

© Copyright 2010 Autodesk, Inc. All rights reserved. Legal Notices and Trademarks — Privacy Policy — Flexera Software Privacy Policy — Flexera Software EU Safe

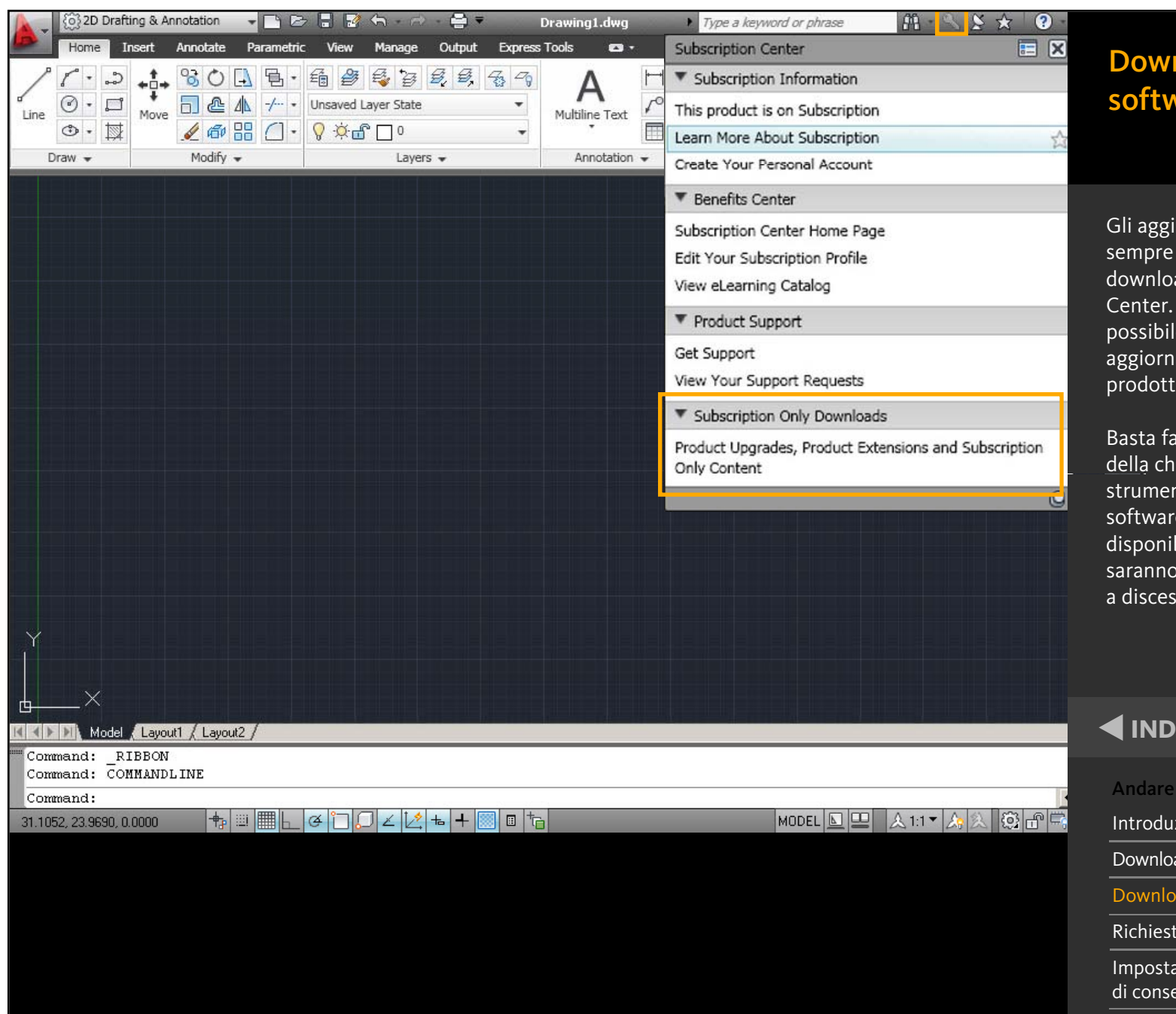

## Download del software

Gli aggiornamenti sono sempre disponibili per il download nel Subscription Center. In alcuni casi, è possibile scaricare gli aggiornamenti anche dai prodotti software Autodesk.

Basta fare clic sull'icona della chiave sulla barra degli strumenti del prodotto software: gli aggiornamenti disponibili per il download saranno elencati in un menù a discesa.

## INDIETRO AVANTI

| Andare alla sezione:                         |   |
|----------------------------------------------|---|
| Introduzione                                 | > |
| Download dal Subscription Center             | > |
| Download dal software                        |   |
| Richiesta di un DVD/CD                       | > |
| Impostazione delle preferenze<br>di consegna | > |
| Richiesta del Product Key                    | > |
| Ulteriori informazioni                       | > |

### Welcome John Do

## Download del software

### Subscription Home

Downloads Software Downloads Software Search

Download Settings Switch Account Frequently Asked Questions

Related Information:

Request a DVD/CD Request a Product Conual Need Help? Contact us

### Software Download

### **Autodesk Products**

To download the current release of your Autodesk software, select the product title below. To download previous releases of your software, select the Previous Release tab and then choose a product title.

To view the download history for each product title, select View Log in the Download Log column.

| Current Release | Previous Release |
|-----------------|------------------|
|                 | 1 1              |

| Version | Title                                | Release Date | Download Log |
|---------|--------------------------------------|--------------|--------------|
| 2011.   | Autodesk 3DS Max 2011 English        | Apr 6, 2010  | View Log     |
| 2011.   | Autodesk 3DS Max Design 2011 English | Apr 6, 2010  | View Log     |
| 2011.   | Autodesk Maya 2011 Multilingual      | Apr 6, 2010  | View Log     |
| 2011.   | Autodesk Softimage 2011 Multilingual | Apr 6, 2010  | View Log     |
| 2011.   | AutoCAD Map 3D 2011 English          | Mar 29, 2010 | View Log     |
| 2011.   | AutoCAD Inventor Suite 2011 English  | Mar 25, 2010 | View Log     |
| 2011.   | AutoCAD 2011 English                 | Mar 24, 2010 | View Log     |
| 2011.   | AutoCAD 2011 Multilingual            | Mar 24, 2010 | View Log     |
| 2011.   | AutoCAD Architecture 2011 English    | Mar 24, 2010 | View Log     |
| 2011.   | AutoCAD LT 2011 Multilingual         | Mar 24, 2010 | View Log     |
| 2011.   | AutoCAD MEP 2011 English             | Mar 24, 2010 | View Log     |
| 2011.   | AutoCAD Mechanical 2011 English      | Mar 24, 2010 | View Log     |
| 2010    | AutoCAD 2010 Multilingual            | Nov 2, 2009  | View Log     |
| 2010    | AutoCAD LT 2010 Spanish              | May 14, 2009 | View Log     |
| 2010    | AutoCAD Raster Design 2010 English   | Apr 20, 2009 | View Log     |
| 2010    | AutoCAD Civil 3D 2010 English        | Apr 17, 2009 | View Log     |
| 2010    | AutoCAD LT 2010 Italian              | Apr 14, 2009 | View Log     |

Se necessario, i Responsabili del contratto e i Responsabili del software possono richiedere un DVD/CD della versione più recente del software acquistato.

Sulla sinistra della pagina Download del software nel Subscription Center, fare clic <u>sul comando Richiesta di</u> un DVD/CD e seguire le istruzioni.

## Avanti Andare alla sezione: Introduzione > Download dal Subscription Center > Download dal software > Richiesta di un DVD/CD > Impostazione delle preferenze > di consegna Richiesta del Product Key > Ulteriori informazioni >

© Copyright 2010 Autodesk, Inc. All rights reserved. Legal Notices and Trademarks — Privacy Policy — Flexera Software Privacy Policy — Flexera Software EU Sa

## Download del software

Subscription Home

### Downloads

Software Downloads

Software Search Download Settings Switch Account Frequently Asked Questions

### Related Information:

Request a DVD/CD Request a Product Manual Need Help? Contact us

#### AutoCAD 2011 Multilingual Download your software using the Download Manager below.

The Download Manager accelerates download speeds and is recommended for downloading large files (2GB or higher) and/or multiple files. Browser Download is also available. To change your download method, go to Download Settings.

#### Export Disclaimer

The software you are about to download is subject to export control laws and regulations. By downloading this software, you agree that you will not knowingly, without prior written authorization from the competent government authorities, export or reexport - directly or indirectly - any software downloaded from this website to any prohibited destination, end-user, or end-use.

Software Download Log

| AutoCAD 2011 English French Spanish Brazilian-Portugues | se Win 32bit     |
|---------------------------------------------------------|------------------|
|                                                         | Download Manager |
| Download File Size: 2,712,969,793 bytes (2,587.3 MB)    |                  |
| Estimated Times and Details                             |                  |
| AutoCAD 2011 English French Spanish Brazilian-Portugues | se Win 64bit     |
|                                                         | Download Manager |
| Download File Size: 2,907,285,741 bytes (2,772.6 MB)    |                  |
|                                                         |                  |
| Estimated Times and Details                             |                  |

© Copyright 2010 Autodesk, Inc. All rights reserved. Legal Notices and Trademarks — Privacy Policy — Flexera Software Privacy Policy — Flexera Software EU Safe Harbor Notice

### I clienti Autodesk Subscription hanno la possibilità di scegliere se ricevere gli aggiornamenti tramite download o su supporti fisici.

Il Responsabile del software può impostare le preferenze di consegna per gli aggiornamenti. <u>Basta fare clic sul collegamento</u> Il mio profilo, che appare in alto in tutte le pagine del Subscription Center.

## INDIETRO AVANTI

| Introduzione                                 | > |
|----------------------------------------------|---|
| Download dal Subscription Center             | > |
| Download dal software                        | > |
| Richiesta di un DVD/CD                       | > |
| Impostazione delle preferenze<br>di consegna | > |
| Richiesta del Product Key                    | > |
| Ulteriori informazioni                       | > |

**Subscription Home** 

### **Download del** software

English US

**Contract Administration Home** ? Subscription Help Edit Subscription Center Profile You must logout of Subscription Center, close this browser window, and open a new browser window and session to see your preference changes. To edit your reseller viewing permission, click here. \* Are required entries. **Delivery Preference for future upgrades** \* Delivery Preference for future C Download upgrades ( Box Changing this setting does not affect upgrades that have already shipped or are in progress. Account Roles My Role(s) Contract Manager Contract 11X-002233XX Contract 22X-002233XX Contract Manager Contract 33X-002233XX End User End User Contract 44X-002233XX End User Contract 55X-002233XX Support User My Contract Administrator(s) Ann Williams Contract 66X-002233XX David Smith Contract 77X-002233XX James Gallo Contract 88X-002233XX Sign In Profile Express Service ID 16311133 \* User Id johndoe@email.com \* Password Must contain 8-12 characters (at least three different characters, one alphabetic character and one number) \* Verify Password \* Security Question Your Mother's maiden name? Edit

Nella pagina Il mio profilo, selezionare la modalità di consegna preferita: Download o Confezione.

Se si seleziona Confezione, verrà automaticamente spedito un DVD/CD ogni volta che viene rilasciato un nuovo aggiornamento.

Se si seleziona Download, non verrà spedita alcuna confezione, ma sarà comunque possibile richiedere un DVD/CD dopo il rilascio, se necessario.

Per ulteriori informazioni sulle opzioni di distribuzione, leggere le risposte alle Domande frequenti.

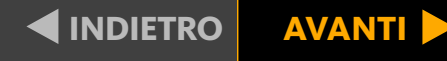

| Introduzione                                 | > |
|----------------------------------------------|---|
| Download dal Subscription Center             | > |
| Download dal software                        | > |
| Richiesta di un DVD/CD                       | > |
| Impostazione delle preferenze<br>di consegna | > |
| Richiesta del Product Key                    | > |
| Ulteriori informazioni                       | > |

## Download del software

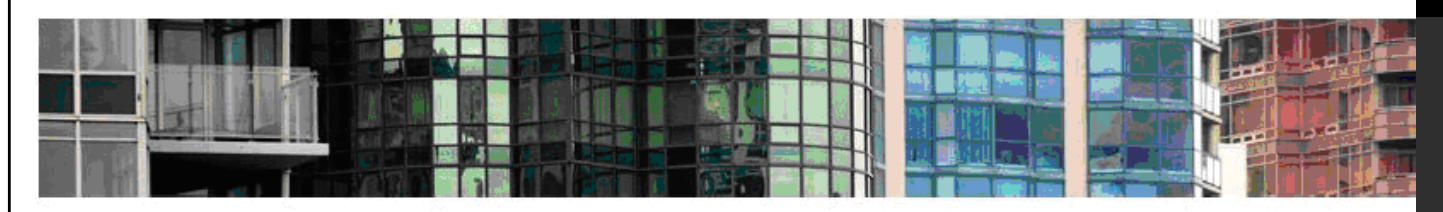

Download Training Supporto tecnico Informazioni sul programma Amministrazione del contratto

### Amministrazione del contratto

Serve aiuto? Contattaci

#### Report di copertura

Visualizza i dettagli del tuo contratto, compresi il tipo di account, il numero di postazioni per licenza, il livello di supporto disponibile, l'elenco dei prodotti coperti dalla Subscription.

### Report di rinnovo

Visualizza le informazioni sullo stato del rinnovo dei prodotti e dei servizi coperti dalla tua Subscription.

### Invita nuovi utenti

Invita gli utenti a configurare il proprio account personale nel Subscription Center, oppure controlla se gli utenti possono crearne uno. Assegna i privilegi di download.

### Visualizza / Modifica utenti

Visualizza l'elenco degli utenti invitati e modifica le autorizzazioni degli utenti.

### Gestisci i Coordinatori software

Aggiungi / rimuovi / assegna i coordinatori per l'esecuzione delle attività amministrative della Subscription.

### Gestisci gli utenti del supporto telefonico

Aggiungi / rimuovi gli utenti del supporto telefonico.

### Imposta la vista rivenditore

Consenti al tuo rivenditore di vedere le tue richieste di supporto e le relative risposte.

### Imposta l'accesso dal prodotto

Consenti agli utenti di accedere ad Autodesk Subscription direttamente dai prodotti per creare i propri account nel Subscription Center. Inoltre, definisci i servizi della Subscription ai quali questi utenti possono accedere.

### Richiedi l'Uso domestico

Richiedi i numeri di serie che permetteranno ai tuoi dipendenti di utilizzare le licenze sul proprio computer di casa.

### Versioni precedenti

Utilizza le versioni precedenti dei prodotti coperti dal tuo contratto Subscription.

Una volta scaricato il software, per l'attivazione sono necessari un Product Key e un numero di serie.

I Responsabili del contratto e i Responsabili del software possono trovare queste informazioni nel Report sulla copertura.

Nella pagina Amministrazione contratto del Subscription Center, fare clic sul link Report dei dettagli di contratto (Coverage Report).

### ┥ INDIETRO 🔰 AVANTI 🕨

| Introduzione                                 | > |
|----------------------------------------------|---|
| Download dal Subscription Center             | > |
| Download dal software                        | > |
| Richiesta di un DVD/CD                       | > |
| Impostazione delle preferenze<br>di consegna | > |
| Richiesta del Product Key                    |   |
| Ulteriori informazioni                       | > |

## Autodesk

### Subscription Coverage Report

Click the Contract # below to view or download detailed information about the products and services on your Subscription contract.

#### Contracts Search Contract # 🖨 End Date 🚔 Program Start Date 341-83042303 ٠ 3/25/2011 Subscription 3/26/2007 $\geq$ 11000020284 Education 7/9/2009 3/26/2011 > 339-45598308 Subscription 10/5/2007 10/4/2012 Selected Contract Details

| Contract:   | 341-83042303 | Contract Ma | anager                         |
|-------------|--------------|-------------|--------------------------------|
| Program:    | Subscription | Name:       | Uta Damann                     |
| Start Date: | 3/26/2007    | Email:      | uta.subscriptiontest@gmail.com |
| End Date:   | 3/25/2011    | Phone #:    | +4155075555                    |
| Status:     | Active       | Extension:  |                                |
| ew Online:  |              |             |                                |

| Company Details      |  |  |  |  |
|----------------------|--|--|--|--|
| Autodesk-CSC         |  |  |  |  |
| 4000 Civic Center Dr |  |  |  |  |
|                      |  |  |  |  |
|                      |  |  |  |  |
| San Rafael           |  |  |  |  |
| CA                   |  |  |  |  |
| United States        |  |  |  |  |
| 94903-4171           |  |  |  |  |
|                      |  |  |  |  |

## Download del software

A questo punto, fare clic sul numero del contratto Subscription per il quale si desidera consultare il Report dei dettagli di contratto (Coverage Report).

## 

## AVANTI 🕨

| Introduzione                                 | > |
|----------------------------------------------|---|
| Download dal Subscription Center             | > |
| Download dal software                        | > |
| Richiesta di un DVD/CD                       | > |
| Impostazione delle preferenze<br>di consegna | > |
| Richiesta del Product Key                    |   |
| Ulteriori informazioni                       | > |

## Autodesk<sup>.</sup>

### Subscription Coverage Report

Please verify that the contract information below is correct. If you notice an error in the contract data, please use this form.

### Selected Contract Details

Products Search Export

| Contract:     | 110000202844 | Contract Ma | anager                         | Company Deta | ils                  |
|---------------|--------------|-------------|--------------------------------|--------------|----------------------|
| Program:      | Education    | Name:       | Uta Damann                     | Name:        | Autodesk-CSC         |
| Start Date:   | 7/9/2009     | Email:      | uta.subscriptiontest@gmail.com | Address 1:   | 4000 Civic Center Dr |
| End Date:     | 3/26/2011    | Phone #:    | +4155075555                    | Address 2:   |                      |
| Status:       | Active       | Extension:  |                                | Address 3:   |                      |
| Renew Online: |              |             |                                | City:        | San Rafael           |
|               |              |             |                                | State:       | CA                   |
|               |              |             |                                | Country:     | United States        |
|               |              |             |                                | Postcode:    | 94903-4171           |

### Search: To find or filter specific products or Groups, press the Search button. Export: To begin downloading a CSV format file of your contract data, press the Export button. Details: To view more detailed information about a product, click on the Serial Number.

| Serial # 🚔                                                                                                    | Product Key 🚔 | Level 🚔 Gr  | oup \ominus Product Family 🚔                                |
|----------------------------------------------------------------------------------------------------|---------------|-------------|-------------------------------------------------------------|
| 000-92100170                                                                                                   | 03201         | Web Support | Autodesk Education Suite for Architecture & Engineering     |
| 355-92106566                                                                                                   | 654C1         | Web Support | Autodesk Education Suite for Mechanical Engineering         |
| 355-92106467                                                                                                   | 655C1         | Web Support | Autodesk Education Suite for Industrial Design              |
| 355-92106269                                                                                                   | 653C1         | Web Support | Autodesk Education Suite for Civil & Structural Engineering |
| 391-81143683                                                                                                   | 651C1         | Web Support | Autodesk Education Master Suite                             |
| 355-92106368                                                                                                   | 656C1         | Web Support | Autodesk Education Suite for Entertainment Creation         |
| and a second second second second second second second second second second second second second second second |               |             |                                                             |

## Download del software

Nella sezione Prodotti del Report dei dettagli di contratto (Coverage Report) è possibile recuperare il Product Key e il numero di serie.

### Andare alla sezione:

| Introduzione                                 | > |
|----------------------------------------------|---|
| Download dal Subscription Center             | > |
| Download dal software                        | > |
| Richiesta di un DVD/CD                       | > |
| Impostazione delle preferenze<br>di consegna | > |
| Richiesta del Product Key                    |   |
| Ulteriori informazioni                       | > |

AVANTI 🕨

### Benvenuto Uta Damann

Serve aiuto? Contattaci

# Download del software

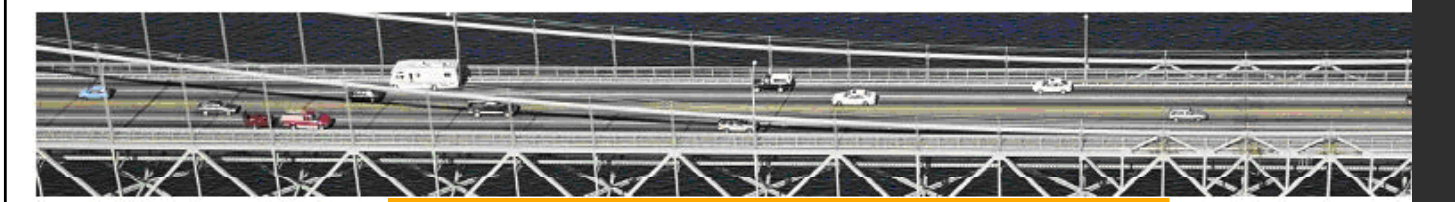

Download Training

Supporto tecnico Informazioni sul programma Frequently Asked Questions Termini e condizioni

Amministrazione del contratto

### Informazioni sul programma

Frequently Asked Questions Review these frequently asked questions about Autodesk® Subscription.

Termini e condizioni Termini e condizioni

### Vantaggi del Subscription Program

Descrizione dei vantaggi del Subscription Program, che include Servizi di supporto e Servizi ausiliari. Per saperne di più su Autodesk Subscription, consultare la Guida a Subscription e le Domande frequenti nella sezione Informazioni sul programma del Subscription Center.

## INDIETRO AVANTI

| Introduzione                                 | > |
|----------------------------------------------|---|
| Download dal Subscription Center             | > |
| Download dal software                        | > |
| Richiesta di un DVD/CD                       | > |
| Impostazione delle preferenze<br>di consegna | > |
| Richiesta del Product Key                    | > |
| Ulteriori informazioni                       | > |

## Autodesk<sup>\*</sup>

Scopri i vantaggi di Autodesk Subscription.

Visita subito Autodesk Subscription Center.

## www.autodesk.it/subscriptionlogin

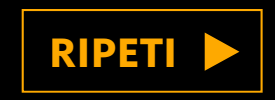

Autodesk e Autodesk Subscription sono marchi registrati o marchi di Autodesk, Inc., e/o delle sue società sussidiarie e/o affiliate negli Stati Uniti e/o in altri Paesi. Tutti gli altri nomi, nomi di prodotto o marchi appartengono ai rispettivi proprietari. Autodesk si riserva il diritto di modificare le funzionalità, le specifiche e i prezzi dei prodotti e dei servizi in qualsiasi momento, senza preavviso e declina ogni responsabilità per eventuali errori tipografici o grafici contenuti nel presente documento. © 2010 Autodesk, Inc. Tutti i diritti riservati.